## Cadastro de Convênios

## **Cliente do Convênio**

## Clientes

Existem alguns convênios que costumam a enviar para a empresa conveniada planilhas discriminando seus funcionários e seus limites de crédito. Pensando em minimizar o trabalho do usuário a INTELLIWARE aprimorou essa parte do sistema no INTELLICASH. Para acessar a tela de Cadastro de Convênios, basta ir a Gerenciamento → Cadastro → Convênios.

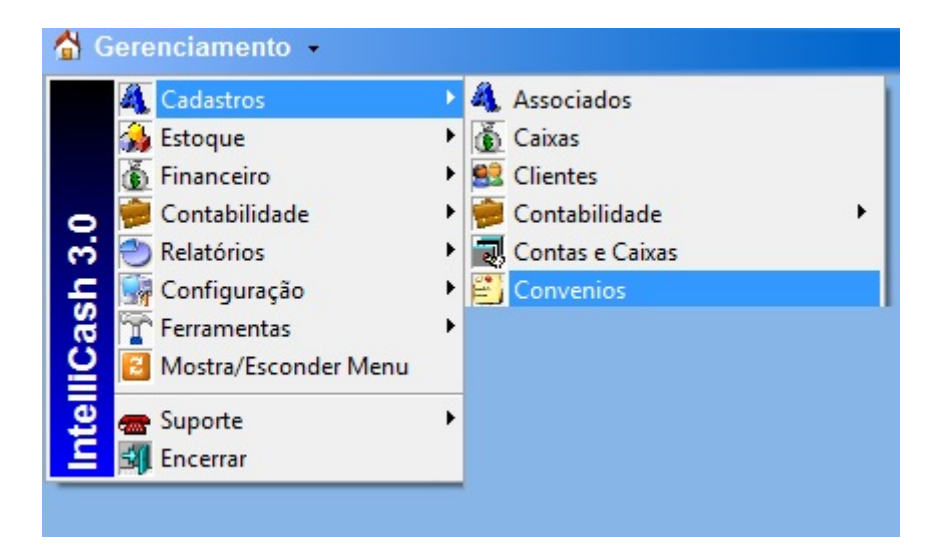

Após localizar o convênio desejado, o usuário poderá importar a planilha para o sistema INTELLICASH, mas para tal a planilha deverá estar no formato indicado nesse manual. O primeiro campo será o " *REGISTRO*" do funcionário no empresa que ele trabalha, seguido de "*NOME*", "*CPF*" e etc. conforme a figura 2, e na aba inferior renomear como "*CADASTRO*".

| .d A      |                       | C              | D         | 1                       | F                           | 6      | н       | 1      | 3         |
|-----------|-----------------------|----------------|-----------|-------------------------|-----------------------------|--------|---------|--------|-----------|
| 1 CHAPA/R | EGISTRO NOME          | CPF            | RG        | DATA NASC               | ENDEREÇO                    | BAIRRO | CIDADE  | ESTADO | CEP       |
| 2 1       | FULANO DE TAL         | 012.314.567-89 | M-3338050 | 1969-06-11 00:00:00.000 | PCA GETULIO VARGAS          | CENTRO | Itajubá | MG     | 37500-032 |
| 3 2       | SICRANO DE TAL        | 211.546.789-15 | M-3833106 | 1972-08-21 00:00:00.000 | RUA CEL RENNO 118 APTO 1201 | CENTRO | Itajubá | MG     | 37500050  |
| 4 * H C   | DASTRO / CREDETO / CA |                |           |                         |                             | E41    |         |        |           |

Na segunda aba da planilha deverá ser renomeada como "CREDITO", com os campos "*REGISTRO*", " *NOME*" e etc. conforme a figura 3.

| 1   | A            | В              | С              | D       | E |
|-----|--------------|----------------|----------------|---------|---|
| 1   | CHAPA/REGIST | TFNOME         | CPF            | CREDITO |   |
| 2   | 1            | FULANO DE TAL  | 012.314.567-89 | 100,00  |   |
| 3   | 2            | SICRANO DE TAL | 231.546.789-15 | 100,00  |   |
| Pro |              | TRO CREDITO 😒  |                |         |   |

Ao Clicar no botão "*Importar*", o sistema pedirá para o usuário a data do período de liberação do crédito, após a escolha da data o usuário deverá localizar a planilha no seu computador. Obs.: Não faça importação com Excel aberto, pois poderá ocorrer um erro, caso isso aconteça, feche o Excel e tente importar novamente.

| Cadastro H  | istórico Financeiro Lotes dos Convênios | Caixas dos Convênios | Clientes do Convênio |                        |  |
|-------------|-----------------------------------------|----------------------|----------------------|------------------------|--|
| Clientes Hi | stórico Notas Fiscais Relatórios        |                      |                      |                        |  |
| Cliente     |                                         |                      | $\sim$               | Período (Início)       |  |
|             |                                         | 🛉 Inserir 🎯 Imp      | rimir 😽 Importar     | D Faturar 14/09/2013 - |  |

Caso exista algum conveniado que não conste na planilha o usuário poderá inseri-lo manualmente, desde que a mesma esteja cadastrada como cliente. Se não estiver cadastrado entre em " *Gerenciamento→Cadastro→ Clientes*" e cadastre-o. Primeiramente o usuário deverá colocar o nome do conveniado em cliente e logo a após clicar no botão "Inserir", o sistema localizará este com seus dados e inserirá no convênio escolhido.

| Cadastro Hi  | istórico Financeiro 🔨 Lotes dos Convênios | Caixas dos Convênios Clientes do Convênio |                      |
|--------------|-------------------------------------------|-------------------------------------------|----------------------|
| Clientes His | stórico Notas Fiscais Relatórios          |                                           |                      |
| Cliente      |                                           | $\mathbf{\nabla}$                         | Período (Início)     |
| FULANO       |                                           | 🕂 Inserir 🦾 Imprimir ダ Importar 🚺         | Faturar 14/09/2013 - |

Dando dois cliques no nome do conveniado ou sistema direcionará para aba "*Histórico*", aonde usuário poderá visualizar mediante a aplicação de um período de inicio e término, o cupom fiscal que está vinculada a compra de determinado usuário e seus respectivos produtos.

| Cadastro Vilistórico Financeiro VLotes dos Convênios VCabras dos Convênios Clientes do Convênio<br>Clientes Histórico Notas Fiscais Relatórios<br>Início 01/09/2013  Término 30/09/2013  Aplicar Aplicar |        |          |              |          |           |        |            |           |             |        |          |  |
|----------------------------------------------------------------------------------------------------|--------|----------|--------------|----------|-----------|--------|------------|-----------|-------------|--------|----------|--|
| Nº Nota                                                                                                    | Data   | Local    | Total Prods. | Desconto | Acréscimo | Total  | Usu        | irio Re   | sponsável   | Status | Valor Pg |  |
|                                                                                                    |        |          |              |          |           |        |            |           |             |        |          |  |
| Rens Pagan                                                                                                    | nentos | Decede   |              | 1.00     |           |        |            |           | Males First | 1      | Mandadar |  |
| Código                                                                                                    |        | Descriça | 0            | Qt       | se P      | reço D | Desconto / | Acrescimo | Valor Final |        | Vendedor |  |

Na aba de "*Notas Fiscais*", serão representadas as "*NFs*" do convênio que foram emitidas entre as datas de início e término, os "*Faturamentos*" e "*Cupons*" vinculados a mesma.

3/3

| Cadastro Histórico<br>Clientes Histórico<br>Início (19/09/2013 | Financeiro Lotes<br>Notas Fiscais R<br>Término 30/09/3 | dos Convênios V<br>telatórios<br>2013 💽 🗸 | Caixas dos    | Convênios Y Clientes do C | Convênio 🔪 |                                    |
|----------------------------------------------------------------|--------------------------------------------------------|-------------------------------------------|---------------|---------------------------|------------|------------------------------------|
| Emissão Númor                                                  | ME Total                                               | Usuário                                   |               |                           |            | Notas Fiscais                      |
| Emissão Numer                                                  | iotai                                                  | Usuario                                   | _             |                           |            |                                    |
|                                                                |                                                        |                                           |               |                           |            |                                    |
|                                                                |                                                        |                                           |               |                           |            |                                    |
|                                                                |                                                        |                                           |               |                           |            |                                    |
|                                                                |                                                        |                                           |               |                           |            | Esturamento                        |
| Parcela Vencimento                                             | Favore                                                 | cido                                      | Valor         | A Pagar Documento         | Data Pg    | Faturamento<br>Descrição           |
| Parcela Vencimento                                             | Favore                                                 | cido                                      | Valor         | A Pagar Documento         | Data Pg    | Faturamento<br>Descrição           |
| Parcela Vencimento                                             | Favore                                                 | cido                                      | Valor         | A Pagar Documento         | Data Pg    | Faturamento<br>Descrição           |
| Parcela Vencimento                                             | Favore                                                 | cido                                      | Valor         | A Pagar Documento         | Data Pg    | Faturamento<br>Descrição           |
| Parcela Vencimento                                             | Favore                                                 | cido                                      | Valor         | A Pagar Documento         | Data Pg    | Faturamento<br>Descrição<br>Cupons |
| Parcela Vencimento                                             | Favore<br>Valor Cp.                                    | cido<br>Total                             | Valor         | A Pagar Documento         | Data Pg    | Faturamento<br>Descrição<br>Cupons |
| Parcela Vencimento  CECF Cupom                                 | Favore<br>Valor Cp.                                    | cido<br>Total                             | Valor<br>Data | A Pagar Documento         | Data Pg    | Faturamento<br>Descrição<br>Cupons |

Já na aba "*Relatórios*", o usuário poderá visualizar os conveniados que efetuaram compras ou não em um determinado período, já na aba "*Mensal*", o sistema representará graficamente o "*Dia*", "*Valor*" e "*Quantidade de Conveniados*" que efetuaram compras.

| Cadastro Histórico Financeiro Lotes dos Convênios Caixas | dos Convênios | Clientes do Com | vênio     |  |
|----------------------------------------------------------|---------------|-----------------|-----------|--|
| Clientes Histórico Notas Fiscais Relatórios              |               |                 |           |  |
| Período (Início) 14/09/2013 🗸 🖌 Aplicar 🔄 Imprimir       |               |                 |           |  |
| Clientes Mensal                                          |               |                 |           |  |
| Тіро                                                     |               |                 |           |  |
| Com Compra C Sem Compra                                  |               |                 |           |  |
| Nome Lin                                                 | nite Periodo  | Saldo           | Diferença |  |
|                                                          |               |                 |           |  |
|                                                          |               |                 |           |  |

| From:<br>http://wiki.iws.com.br/ - <b>Documentação de software</b>                                        |
|----------------------------------------------------------------------------------------------------|
| Permanent link:<br>http://wiki.iws.com.br/doku.php?id=intellicash:atualizacoes:3.0.137.000&rev=1380291153 |
| Last update: 2013/09/27 15:12                                                                             |